## Allgemeines zu Video-Konferenzsystem im Universitätsbereich

Das System stellt die Hardware bereit, um eine Videokonferenz durchführen zu können. Die UHH hat Videokonferenz-Dienste des DFN lizensiert und stellt damit allen Mitarbeitern/innen die Möglichkeit zur Verfügung, auf einfache Weise kostenfrei und ohne vorherige Registrierung Videokonferenzen (VC) – sowohl universitätsintern als auch mit externen Kommunikationspartnern – durchzuführen zu können.

Zum Aufsetzen einer Webkonferenz mit dem <u>Chrome</u> Browser unter https://www.conf.dfn.de und Nutzung der UHH B-Kennung anmelden.

## Einschalten der Hardware

- 1. Lautsprecher einschalten.
- 2. Beamer einschalten.

3. Prüfen, ob richtiges Audio-Clinch-Kabel zum Mac Mini eingesteckt ist. Lautstärkeregler auf ¾ stellen.

4. Prüfen, ob an der Wand richtiges VGA-Kabel zum Mac Mini angeschlossen ist.

- 5. Schiebeschalter Apple Funktastatur und -maus einschalten (grün).
- 6. Steckdosenleiste neben dem Schrank einschalten.
- 7. Schutzkappe am Kameraobjektiv abziehen.
- Mac Mini hinten rechts am Gehäuse einschalten.
  Sollte kein Bild am Beamer erscheinen ggf. Videokanal über Taste "COMP" (vgl. Abb. 2.) auswählen.

Nach der Nutzung bitte alles wieder ausschalten und ggf. Maus und Tastatur nachladen! Ladekabel sind am Mac Mini angeschlossen.

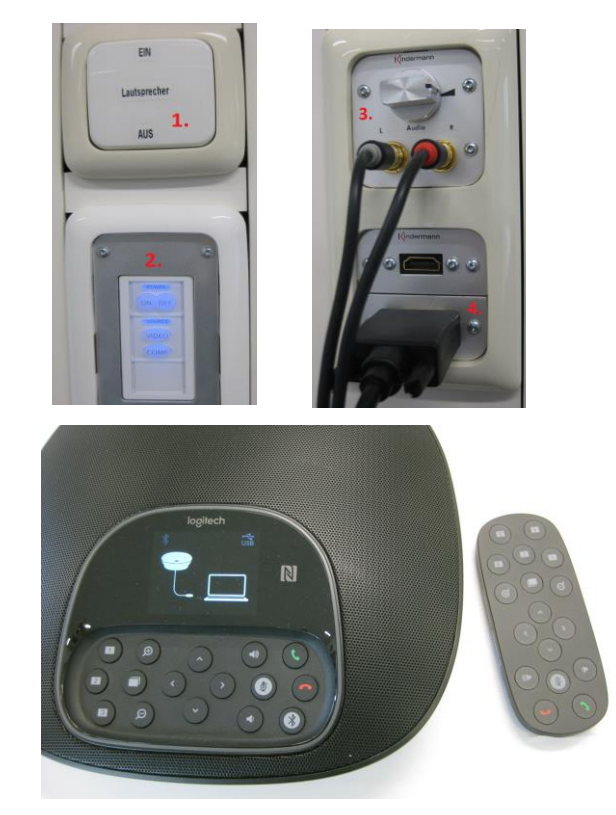

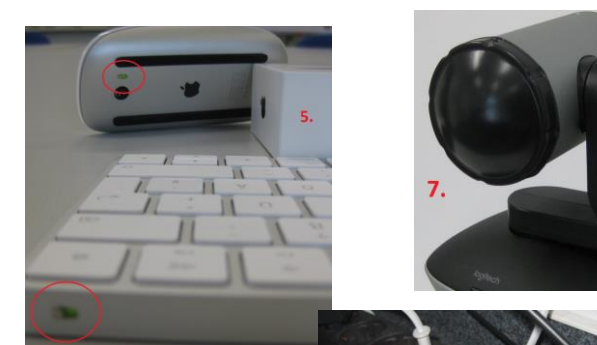

## Vorbereitung

Planen Sie eine Videokonferenz, so richten Sie diese besser einige Tage vorher ein und üben in Raum A 307 mit dem Setup. Wer sich mit Apple Mac OS nicht auskennt sollte u.a. die Bedienung des Betriebssystems im Vorfeld kennenlernen und sein Informatik-Login testen.

# <u>Login</u>

Anmeldungen am Mac Mini erfolgen über die **Informatik-Kennung**. Konten und Passwörter bekommen Sie im Informatik-Rechenzentrum, Haus D, Systembetreuung Raum D 107.

Am Konferenzsystem des DFN wird sich über **B-Kennung der UHH** angemeldet. Für Kontoinformationen und Passwort melden Sie sich bitte bei der RRZ-Serviceline:

Tel.: 040/ 42838-7790 oder per E-Mail an rrz-serviceline@uni-hamburg.de .

### **Bedienung**

Über die Bedieneinheit oder die Fernbedienung kann das Objektiv geschwenkt und gezoomt werden. Bleibt eine der Nummern längere Zeit gedrückt, so speichert die Kamera diese Position. Eine kurze Betätigung auf die gleiche Nummer fährt danach das Objektiv in die gespeicherte Einstellung.

Die Verbindungstasten (roter und grüner Hörer) werden in A307 nicht genutzt.

An Bedieneinheit oder den beiden Zusatzmikrophonen können die Mikrophone deaktiviert werden (rote LED). Bei aktiven Mikrophonen leuchten die Elemente (blaue LED).

Anstatt der Audioanlage im Raum, kann der Lautsprecher der zentralen Bedieneinheit auf dem Tisch verwendet werden, die Auswahl erfolgt in der Systemeinstellung unter Mac OS am Mac Mini.

In jedem Fall ist eine exklusive Nutzung der Audioanlage des Systems für alle Teilnehmer im Raum nötig, um Rückkopplungen zu vermeiden. Daher sollten alle Mikrofone und Lautsprecher zusätzlicher im Raum befindlicher Endgeräte ausgeschaltet werden, es sei denn sie werden mit Headsets mit entsprechender Richtcharakteristik verwendet.

#### **Deaktivierung**

Zur sicheren Deaktivierung dient die Steckdosenleiste neben dem Schrank. Ist diese Leiste ausgeschaltet, so kann das Konferenzsystem unter keinen Umständen ,mithören'.